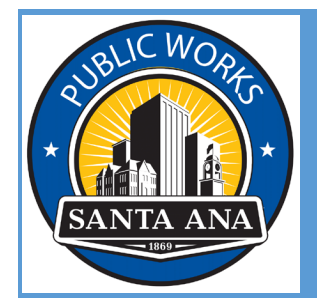

CITY OF SANTA ANA PUBLIC WORKS AGENCY DEVELOPMENT ENGINEERING

# AVOLVE-PROJECTDOX ELECTRONIC PLAN CHECK APPLICANT USER GUIDE STREETS PLAN CHECK

|                                 | cy Or v                                                                                    | Santa Ana                                                                                                    |
|---------------------------------|--------------------------------------------------------------------------------------------|----------------------------------------------------------------------------------------------------|
| The City of<br><b>Santa Ana</b> | Welcome to c<br>agreeing to c<br>which togethe<br>[add'I text, etc<br>E-mail:<br>Password: | bur website. If you continue to browse and use this website you are<br>omply with and be bound by the following terms and conditions of use,<br>er with our privacy policy govern<br>c.]<br> |
| © 2022 Avolve Software.         | ProjectDox (Version 9<br>of Avolve So                                                      | 0.2.8.909) and ProjectFlow (Version 9.2.8.917) are trademarks ftware. All rights reserved.                                                                                                   |
|                                 | Ge                                                                                         | tting Started in ProjectDox                                                                                                    |

# Apply for an Electronic Plan (E-Plan) Check with Public Works

### Step 1: Submit an Inquiry

To initiate a request to submit for e-plan check, you must email <u>pwa-projectdox@santa-ana.org</u> with the subject line indicating project address and plan check type. Ex. Project Address - Streets

Note: All fields are required to advance the process – do not delete or modify.

| Applicant Contact Info          |                          |
|---------------------------------|--------------------------|
|                                 |                          |
| First Name:                     | Test                     |
| Last Name:                      | Engineer                 |
| Company:                        | Company A                |
| Email:                          | CosaTestAvolve@gmail.com |
| Phone:                          | XXX-XXX-XXXX             |
| Project Info                    |                          |
| Project/Site Address:           | TEST Streets 071823      |
| Customer's Project Reference #: | TEST Streets 071823      |
| Project Description:            | Work                     |
| Plan Check Type:                | Streets                  |

### Step 2: Create Your Account

Once you submit your inquiry, Public Works Staff will review. If your inquiry has been approved, you will be invited to create an account with Avolve-ProjectDox.

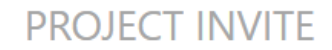

Hello Test,

You have been invited to the participate in the plan review for project: **TEST 081822**, as a member of the **Applicant** group.

 TIP: Complete Setup Now

 Your temporary password will expire quickly. You must complete your setup before you can upload files or complete any tasks.

Your login: CosaTestAvolve@gmail.com Temporary password: 2AE4AA8

Please complete your account setup now, click on "Login" below.

Login

To complete your setup

Once logged in, you will be prompted to change your password.

## **Profile Information**

#### Welcome to ProjectDox.

Since you currently have a temporary password, you will need to change it to a permanent password and (if you have not done so) enter a security question and answer. This question/answer will be something that only you know, and will enable you to reset your password if you ever forget what it is.

| Change Password:         |                                 | Password Reset Question & Answer             | r:                                   |                         |
|--------------------------|---------------------------------|----------------------------------------------|--------------------------------------|-------------------------|
| New password:            |                                 | Security question: *                         |                                      |                         |
| Confirm new password:    |                                 | Security answer: *                           |                                      |                         |
| Password must contain at | least one each of: uppercase le | etter, lowercase letter, number, special cha | racter from: \$@\$!%*#?& Password le | ngth: 10-15 characters. |
| Contact Information      | User Metadata Project           | Membership Group Membership                  | User Activity                        |                         |
| * Required field         |                                 |                                              |                                      |                         |
| First Name: * App        | licant Last                     | Name: * Name                                 |                                      |                         |
| Email: * cosa            | atestavolve@gmail.com           |                                              |                                      |                         |
|                          |                                 |                                              |                                      |                         |

### Step 3: Upload Your Plans

You will receive an email to access the project that the Coordinator has created.

# PROJECT INVITE

Hello Test,

You have been invited to the participate in the plan review for project: **TEST Streets 071823**, as a member of the **Applicant** group.

Your login is: CosaTestAvolve@gmail.com

To access this project, please click on "Open Project" below.

**Open Project** 

To access this project

You will also receive an email to upload and submit your plans.

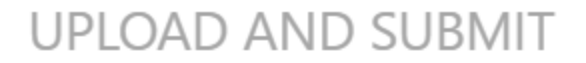

Hello Test,

You have a task to complete to start your plan review.

TIP: Are you a New User?
First complete your account setup (required), if you haven't already. Open the separate invite email you received, or to request a new password <u>click here</u> and then select "forgot password".

To begin, please click on "Start Task" below.

To submit your files for TEST Streets 071823 : TEST Streets 071823

When logged in, you will see the following on your dashboard.

Start Task

Tasks Files Status Info Reports TEST Streets 071823: TEST Streets 071823

| Refresh Save Setti | ngs               |                     |              |              | Quick Filter: | Select One 👻   | All Overdue Priority | Show 19 🗸 record    |
|--------------------|-------------------|---------------------|--------------|--------------|---------------|----------------|----------------------|---------------------|
| ACTION             | TASK O            | PROJECT 0           | GROUP        | STATUS       | PRIORITY      | DUE DATE       | CREATED •            | DESCRIPTION         |
|                    | ▼   Contains      | ▼   Contains        | ▼   Contains | ▼   Contains | ▼   Contains  | ▼   On ∨       | ▼ 0n ∨               | ▼   Contains        |
| Accept             | Upload and Submit | TEST Streets 071823 | Applicant    | Pending      | Medium        | 8/8/23 3:48 PM | 7/18/23 3:48 PM      | TEST Streets 071823 |

### Click the Accept button to start the task of uploading and submitting your plans.

A new window will appear with three steps:

- 1) Upload your plans
- 2) Confirm plans have been uploaded
- 3) Click Submit

# UPLOAD AND SUBMIT

| Task Information      | Invite Others                                            |                                |                                       |
|-----------------------|----------------------------------------------------------|--------------------------------|---------------------------------------|
|                       |                                                          |                                |                                       |
| ock Information       |                                                          |                                |                                       |
| lask information      |                                                          |                                |                                       |
| Project Name:         | TEST Streets 071823                                      |                                |                                       |
| Project Description:  | TEST Streets 071823                                      |                                |                                       |
| Workflow:             | Public Works Workflow                                    |                                |                                       |
| Current User Login:   | Test Applicant (CosaTestAvolve@gmail.com)                |                                |                                       |
| Task Due Date:        | 8/8/23 3:48 PM                                           |                                |                                       |
|                       |                                                          |                                |                                       |
| ask Instructio        | ons                                                      |                                |                                       |
| lease follow the step | s below:                                                 |                                |                                       |
|                       |                                                          |                                |                                       |
|                       |                                                          |                                |                                       |
| STEP 1 of 3: Sel      | ect and upload your drawing and supportin                | a document files into this pro | piect, as required                    |
|                       |                                                          | 5 P                            | · · · · · · · · · · · · · · · · · · · |
| ile Upload for: T     | EST Streets 071823 🛛 🕢                                   |                                |                                       |
|                       |                                                          |                                |                                       |
| DI                    |                                                          |                                |                                       |
| Please click appro    | priately for the <b>type of files</b> you are uploading. |                                |                                       |
|                       |                                                          |                                |                                       |
|                       |                                                          | Upload Drawings                | Upload Documents                      |
|                       |                                                          |                                |                                       |
| Uploaded fil          | es:                                                      |                                |                                       |
| No files uploaded     | yet.                                                     |                                |                                       |
|                       | -                                                        |                                |                                       |
|                       |                                                          |                                |                                       |
|                       |                                                          |                                |                                       |
|                       |                                                          |                                |                                       |

STEP 2 of 3: Check all to confirm you have completed this task and are now ready to submit

Confirmation

\*All files for this project have been uploaded \*Required

STEP 3 of 3: Click the "Submit" button below to complete your task

When you click on Upload Drawings, a new window will appear.

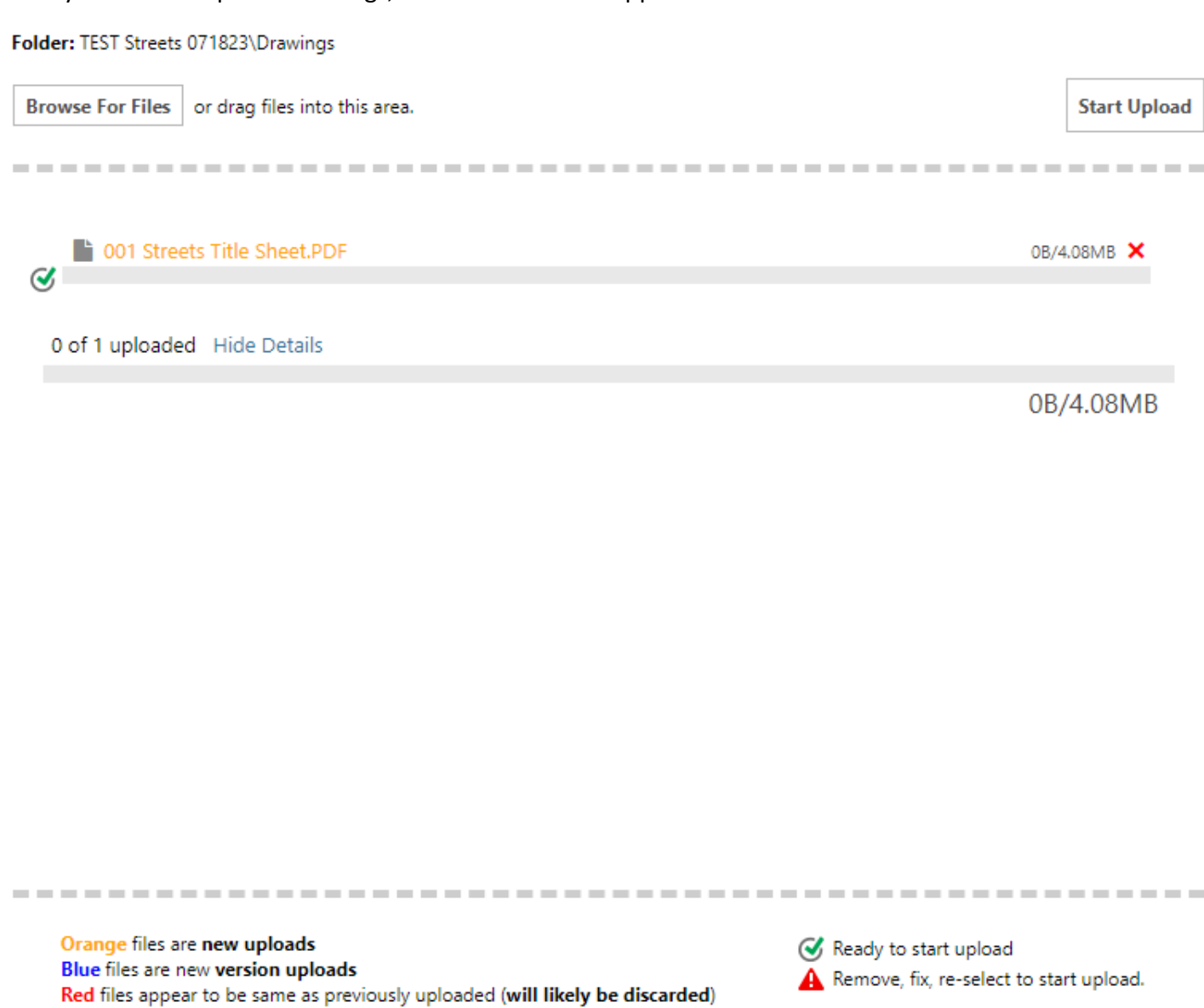

IMPORTANT: All plans need to be in PDF format.

Please refer to the City website for plan guidelines.

Once completed, you will receive an email confirming the upload of your plans.

# UPLOAD COMPLETED

Hello Test,

The following files have been received for project - TEST Streets 071823 : TEST Streets 071823

Files received:

1.001 Streets Title Sheet.PDF

### Step 4: Prescreen Review / Initial Payment

Once the Coordinator has completed the prescreen review, you will be notified to come to the City counter to do initial payment.

IMPORTANT: Please keep track of the Miscellaneous Cash Transaction Number (MCT #) for payment verification purposes.

| Initial | Paym | ent | Due |
|---------|------|-----|-----|
|---------|------|-----|-----|

Hello Test,

You have an important task to complete by 8/29/2023 3:55:11 PM.

To begin, please select "Start Task" below.

Start Task

To complete your task for TEST Streets 071823 : TEST Streets 071823

# **Task Instructions**

Please pay initial payment Due.

Initial Payment Verification 🛛 🚱

Add Comment

i.

DISCUSSION COMMENT

Please come to the counter to pay initial plan check fees.

After you have completed in-person payment, please confirm payment online.

### Click the Accept button to start task.

| Tasks   | Files      | Status Info F      | Reports | TEST Streets 07     | 71823: TEST Streets 0718 | 23           |               |                 |        |                 |          |                     |
|---------|------------|--------------------|---------|---------------------|--------------------------|--------------|---------------|-----------------|--------|-----------------|----------|---------------------|
| Refresh | Save Setti | ngs                |         |                     |                          |              | Quick Filter: | Select One      | •      | All Overdue     | Priority | Show 19 👻 reco      |
| ACTION  |            | TASK               |         | PROJECT 0           | GROUP                    | STATUS       | PRIORITY      | DUE DATE        |        | CREATED         |          | DESCRIPTION         |
|         |            | ▼   Contains       |         | ▼   Contains        | ▼   Contains             | ▼   Contains | ▼   Contains  | ▼   On          | $\sim$ | ▼   On          | ~        | ▼   Contains        |
| Ac      | cept       | Initial Payment Du | Je      | TEST Streets 071823 | Applicant                | Pending      | Medium        | 8/29/23 3:55 PM |        | 7/18/23 3:55 PM |          | TEST Streets 071823 |

### A new window will appear.

Click on Add Comment and input the MCT #.

Initial Payment Verification

| Comment: * | MCT # | Save | Cancel |
|------------|-------|------|--------|
|            |       |      |        |

Then, click on Initial Fees Paid to complete the task.

### Step 5: E-Plan Check Begins

After initial payment has been received, the Coordinator will start assigning reviewers to begin the e-plan check at the City.

You will receive an email notifying you the prescreen review has completed and that the e-plan check is in progress.

# PRESCREEN COMPLETED

Hello Test,

Congratulations, the next step in your review is beginning.

The prescreening of files uploaded for project - TEST Streets 071823 : TEST Streets 071823 is completed.

You will be notified when the review is complete and if any additional response is required.

### Step 6: E-Plan Check Ends / Final Payment of Plan Check Fees / Wet Signatures

When the e-plan check has completed, you will receive an email to come to the City counter to do the following:

- 1) pay final plan check fees
- 2) print one set of FINALED plans in Final Version folder and bring to counter for wet signatures

**Final Payment** 

Hello Test,

You have an important task to complete by 8/29/2023 3:58:41 PM.

To begin, please select "Start Task" below.

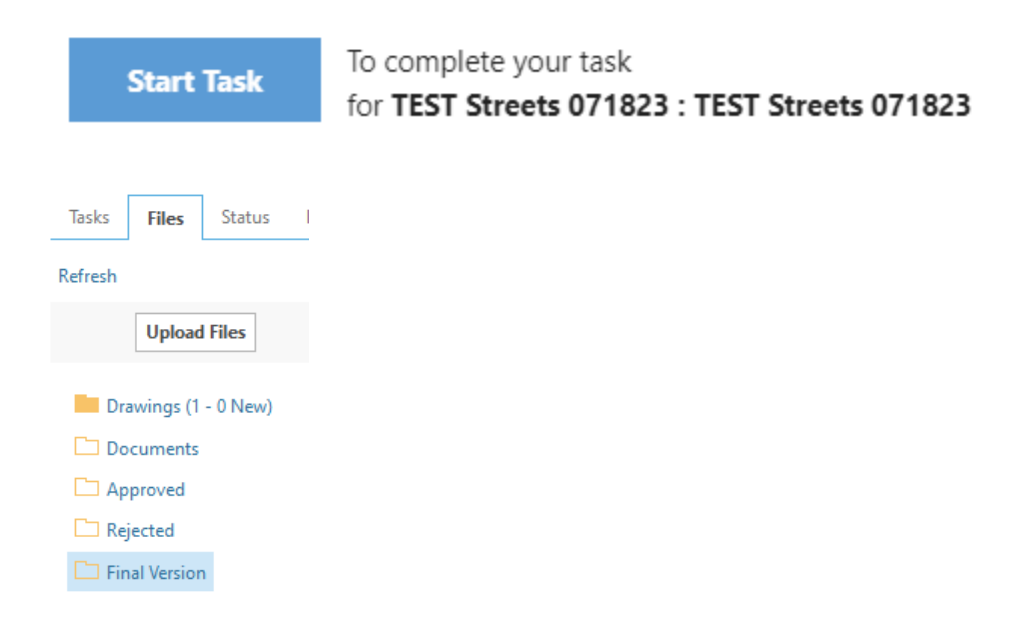

| IMPORTANT: Please keep track of the Miscellaneous Cash | Transaction Number (MCT #) for payment |
|--------------------------------------------------------|----------------------------------------|
| verification purposes.                                 |                                        |

Please confirm payment online to receive digitally approved plans.

Click the Accept button to start task.

- A window will appear with three steps:
- 1) Add comment regarding final payment
- 2) Confirm that all fees have been paid
- 3) Click Submit

| Confirmation 2                                                                                                    |                       |
|----------------------------------------------------------------------------------------------------|-----------------------|
| *All fees have been paid *Required                                                                                                    |                       |
| STEP 3 of 3: Click the "Submit" button below to complete your task                                                                                       |                       |
|                                                                                                    |                       |
|                                                                                                    | Submit Save for Later |
|                                                                                                    |                       |
| the Comment section, input MCT # to confirm final payment.                                                                                               |                       |
| the Comment section, input MCT # to confirm final payment.<br>STEP 1 of 3: Respond to comments, as needed                                                |                       |
| the Comment section, input MCT # to confirm final payment.<br>STEP 1 of 3: Respond to comments, as needed<br>Discuss Final Payment ②                     |                       |
| the Comment section, input MCT # to confirm final payment.<br>STEP 1 of 3: Respond to comments, as needed<br>Discuss Final Payment ②<br>Comment: * MCT # | Save Cancel           |

Please be aware that it will take some time for the City to gather wet signatures. So, there will be a waiting period. We thank you for your patience and cooperation during the wet signature process.

### Step 7: Payment of Permit Fees and Issuance of Streets Permit

Once wet signatures have been gathered, you will be notified via email to come to the City counter to pay permit fees. Please refer to City website for additional information that needs to be provided at time of permit issuance. Once permit fees are paid, you will be issued a streets permit.

### **Step 8: Approved Stamped Plans**

You will receive an email stating that your approved plans are ready for download. These approved plans will have the required wet signatures in order for work to begin.

To access the approve plans, go to the projects dashboard.

Click on the Approved link and a new window will appear.

You will be taken to the files section of the project.

The plans will be in the Approved folder.